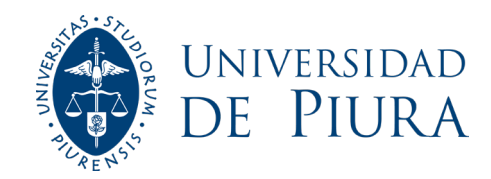

## Pagos en línea

Ingrese desde https://pagos.udep.edu.pe:1040/

## Ingrese el usuario y clave UDEP Office 365 del alumno

| 🗎 pagos.udep.edu.pe:1040     |                                                                                 |      |
|------------------------------|---------------------------------------------------------------------------------|------|
| udep                         |                                                                                 |      |
| Iniciar Sesión               |                                                                                 | **** |
| DE PIUR                      | A Microsoft                                                                     |      |
|                              | ← jorge.sanchez.z@extension.udep.edu.pe                                         | 1.   |
| Ahora puedes acceder co      | Escribir contraseña                                                             |      |
|                              | Contraseña                                                                      |      |
| Iniciar Sesion Con Office365 | He olvidado mi contraseña                                                       |      |
|                              | Iniciar sesión                                                                  |      |
|                              |                                                                                 |      |
|                              |                                                                                 |      |
|                              |                                                                                 |      |
|                              | Microsoft                                                                       |      |
|                              | jorge.sanchez.z@extension.udep.edu.pe                                           |      |
|                              | ¿Quiere mantener la sesión<br>iniciada?                                         |      |
|                              | Haga esto para reducir el número de veces que se le solicita que inicie sesión. |      |
|                              | No volver a mostrar                                                             |      |
|                              | No <u>Sí</u>                                                                    |      |
|                              |                                                                                 |      |

#### Recuerde: se puede pagar todo lo 2. registrado como deuda o solo parte.

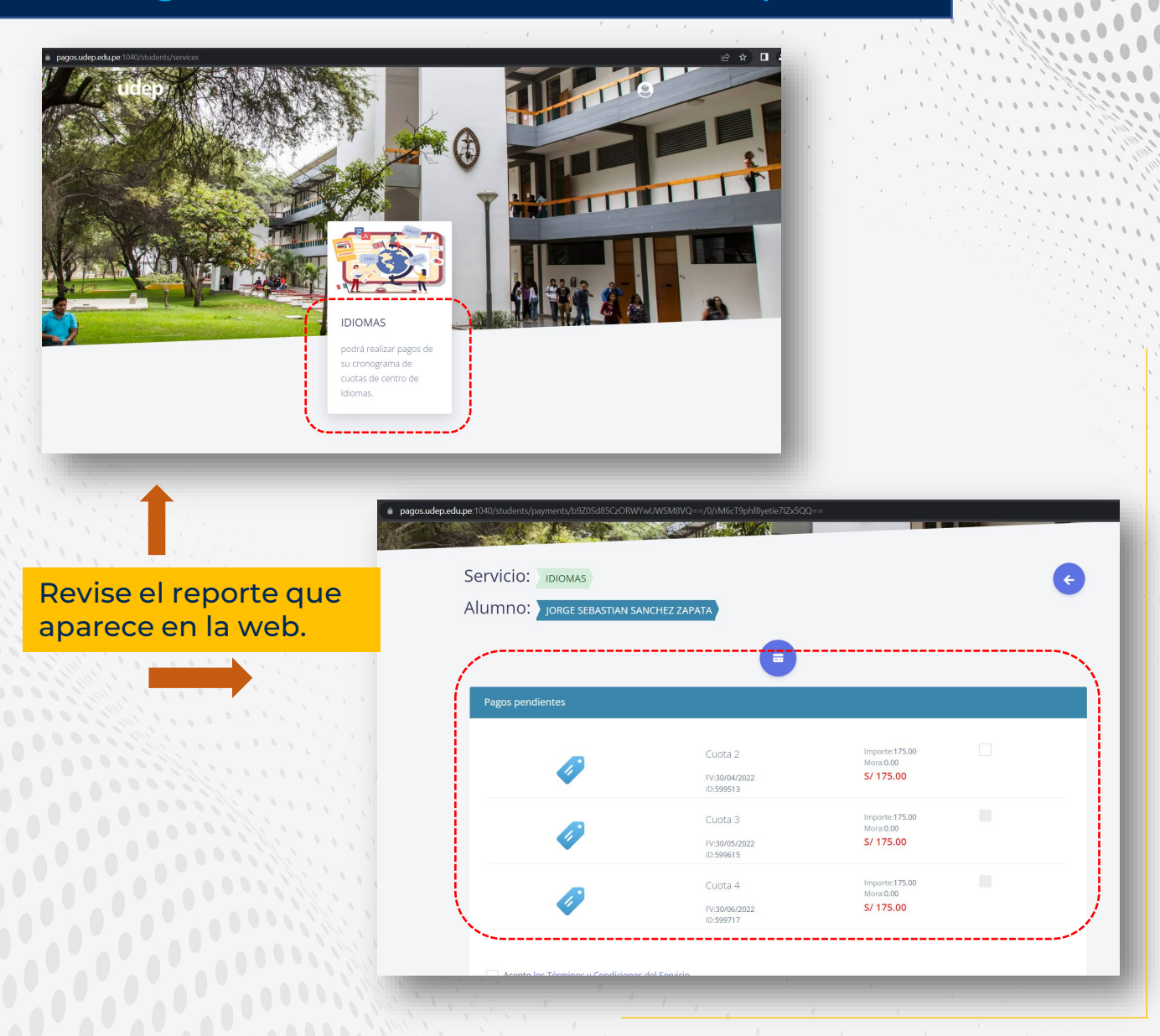

100 0000 000 ...

006

### 100000 0000000 ..... Seleccione la cuota que va a cancelar. Acepte los términos y condiciones y los términos de protección de datos.

0000

001

Clic a Pagar

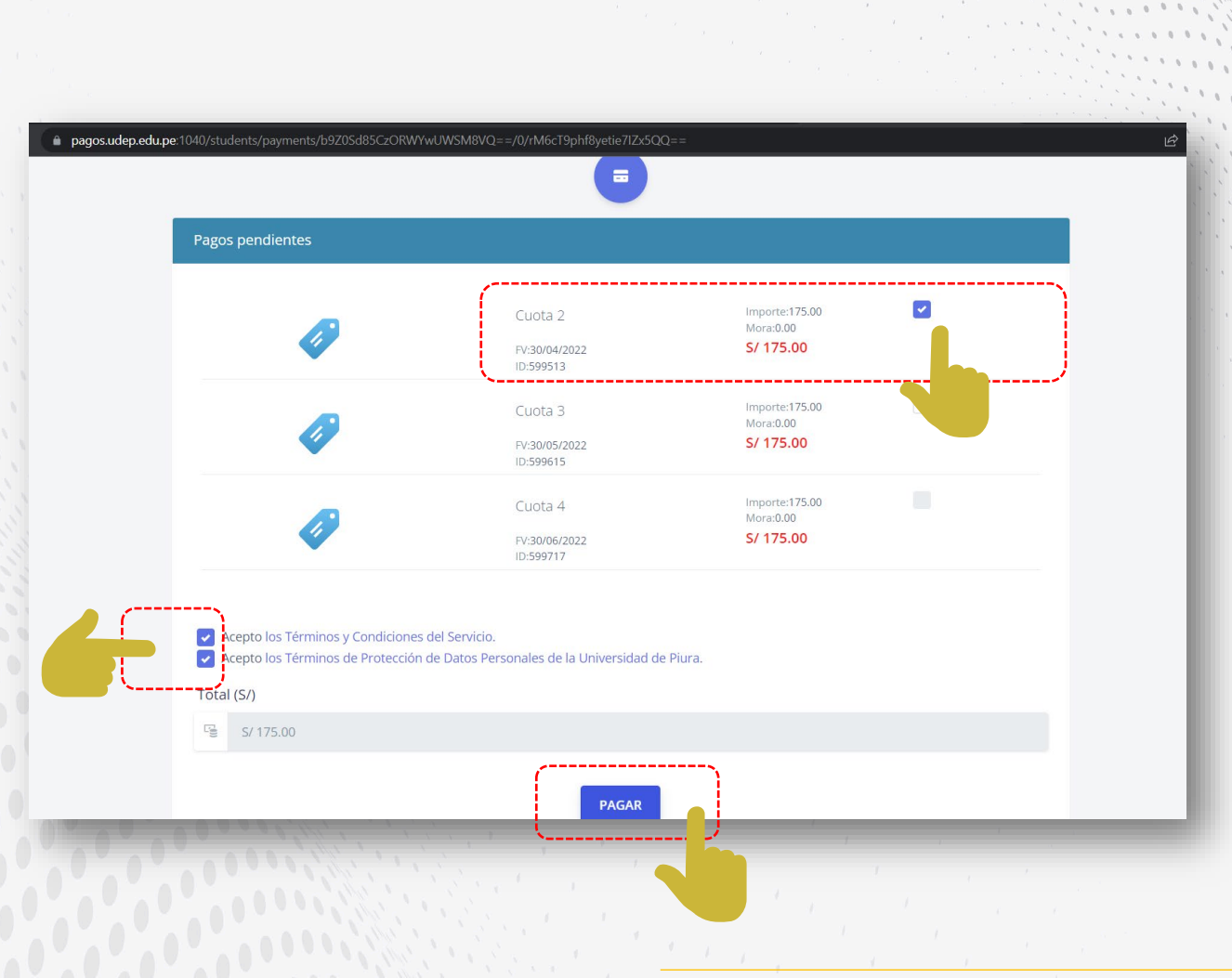

## 4. Se abrirá una ventana en la que confirmará que la cuota a pagar es la correcta. <u>Dé clic a Paga aquí.</u>

| agos.udep.edu.pe:1040/students/alumn/8081c204-485d-44a5-97 | a4-b5344e0453a5 |                                    |
|------------------------------------------------------------|-----------------|------------------------------------|
| Servicio: Idiomas<br>Alumno: Jorge sebastian sand          | CHEZ ZAPATA     | ¢                                  |
| Detalle de Pago                                            |                 |                                    |
|                                                            | S/ 175.00       | Resumen de Pago                    |
| Cuota 2<br>FV:30/04/2022                                   |                 | Código de Transacción 168347017662 |
|                                                            |                 | Importe Total (S/) 175.00          |
|                                                            |                 | PAGA AQUÍ                          |
|                                                            |                 |                                    |
|                                                            |                 |                                    |
|                                                            |                 |                                    |
|                                                            |                 |                                    |
|                                                            |                 |                                    |

### Complete sus datos para realizar el pago con su tarjeta. Recuerde activar las compras por internet con su banco.

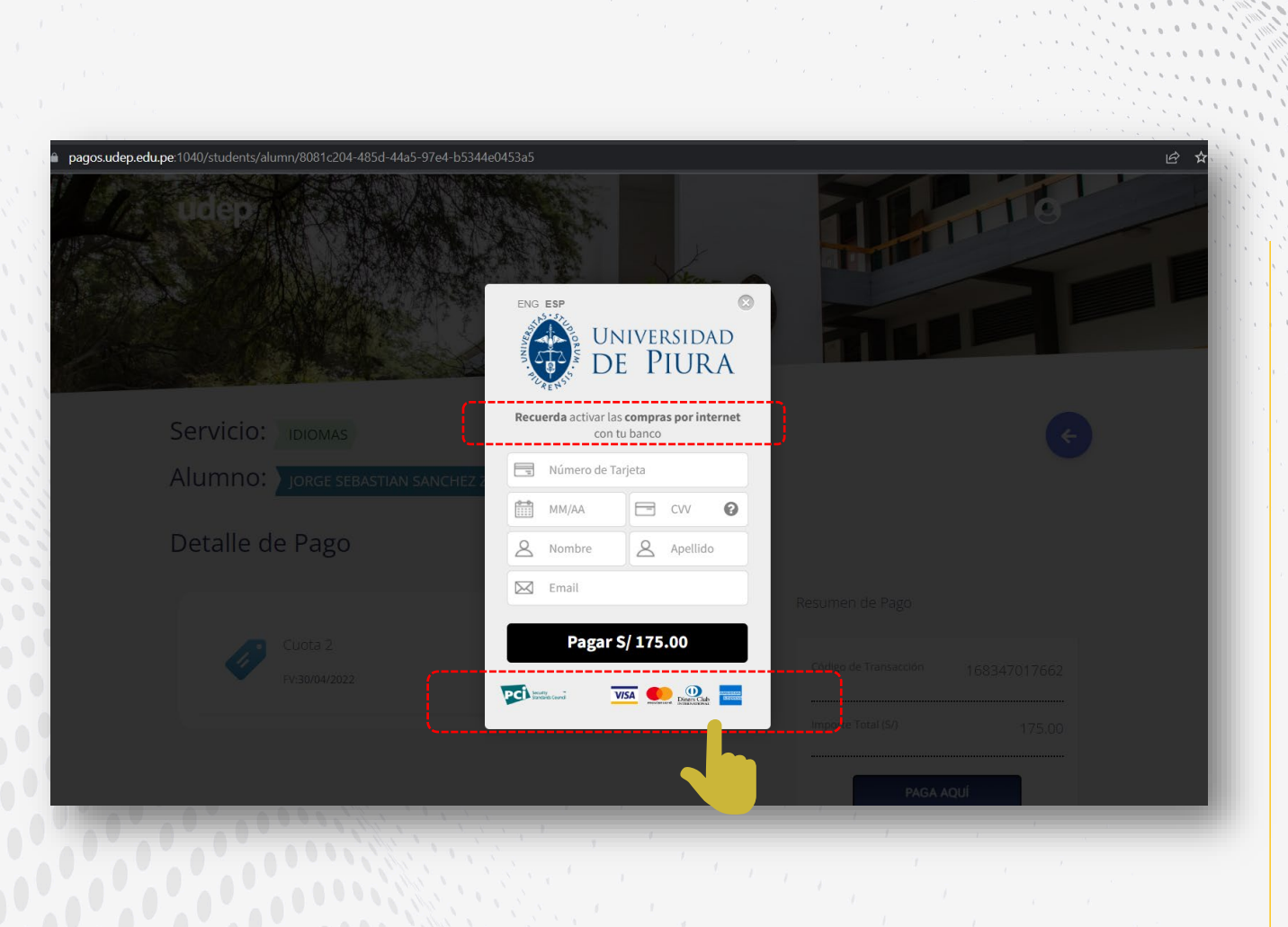

# 6. Al terminar el pago, sea el pago de cuota de pregrado o centro de idiomas, la pantalla mostrará el resumen de la transacción.

0000

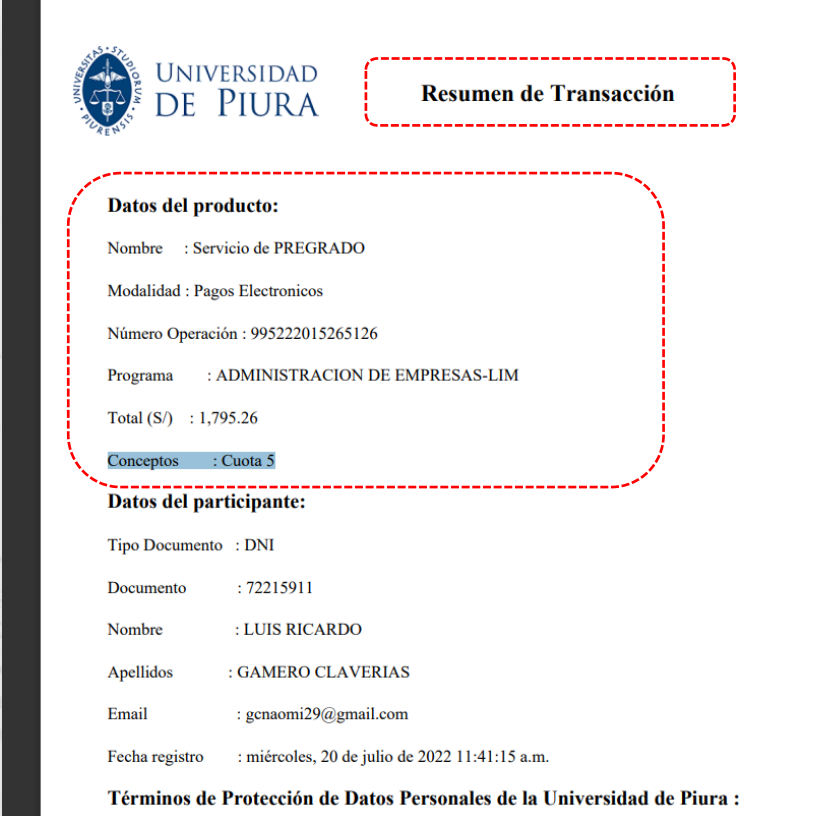

Que, de conformidad con lo establecido en la Ley N° 29733 y su Reglamento, declaro haber sido informado y autorizo que los datos personales y/o sensibles consignados en el presente formulario, así como los que se obtengan en virtud de mi relación con la Universidad de Piura, (en adelante LA UNIVERSIDAD), incluida mi imagen, voz, firma, firma electrónica y/o huellas dactilares seun incorrorados y almacenados en el Banco de Datos de LA UNIVERSIDAD, u otros que cumblan con las medidas de seguridad requeridas por las normativa de la

### 7 A través de esta plataforma puede pagar:

- Cuotas de las mensualidades.
- Cuotas de las mensualidades en Centro de Idiomas e Instituto Confucio.
- Matrícula en Centro de Idiomas e Instituto Confucio.
- Matrícula universitaria.

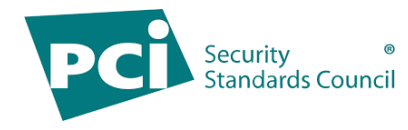

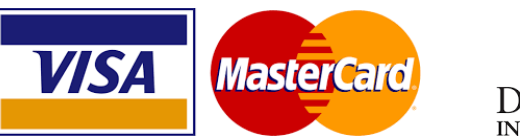

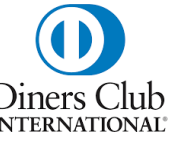

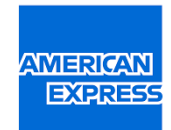